# 臺灣港棧服務網一船務代理

# 蘇澳港營運處

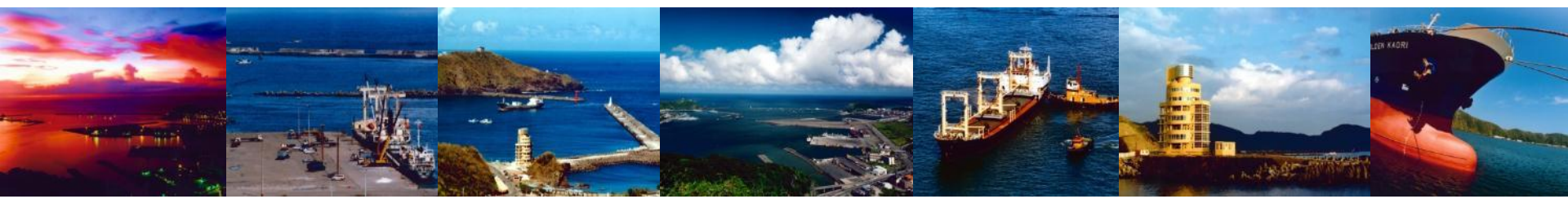

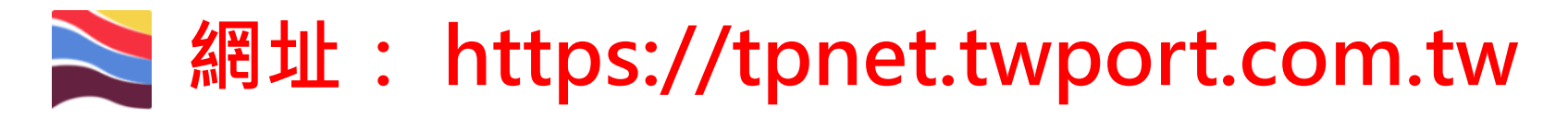

| 🚬 臺灣港                                                                                                    | 棧服務網 Taiwan Port NET <sub>(v0.28.1 - 正式環境)</sub> - 總公司                                                               |                |                                                                            |             | 中文正體▼                                                  | 總公司 ▼ |
|----------------------------------------------------------------------------------------------------|----------------------------------------------------------------------------------------------------|----------------|----------------------------------------------------------------------------|-------------|--------------------------------------------------------|-------|
| <ul> <li>              新賀 朝陰地目      </li> <li>             新賀 朝陰地目         </li> <li>             新賀 新賀 新賀 新賀         </li> <li>             新賀 新賀 新賀         </li> <li>             新賀 新賀 新賀         </li> <li>             新賀 新賀 新賀         </li> <li>             新賀 新賀         </li> <li>             新賀 新賀         </li> <li>             新賀 新賀         </li> <li>             新賀         </li> <li>             新賀         </li>             新賀   <li>             新</li></ul> | 5<br>- 臺北港 蘇澳港 臺中港 花麵港 高糠港 安平港 澎湖港 布袋港<br>標題                                                                         | *****          | 公告日期                                                                       | χs.         | <u>Login</u><br>員登入<br>報號: 補號<br>密碼: 簡語<br>定記密碼<br>点紙: |       |
| System           統公告           港口           所有港口           所有港口           所有港口           所有港口           所有港口                                                                                                    | 標題<br>支付平台、電子發票作業Q & A<br>業者教育訓練-支付平台及電子發票影片網址<br>支付平台客服人員聯絡表<br>[講注意]本系統適用之瀏覽器版本為IE11以上或CHROME(不限版本)<br>港後業務客服人員聯絡表 |                | 公告日期<br>2016/09/29<br>2016/09/23<br>2016/09/12<br>2016/04/19<br>2015/11/18 | 。<br>『<br>『 | FAO<br>) 題說明<br>天冬-<br>日期連結                            |       |
| File           使作下載           總公司         基隆港           各項代碼           系統説明                                                                                                    | · 臺北港 蘇澳港 臺中港 花鏟港 高雄港 安平港 澎湖港 布袋港<br>低號申請<br>雷子支付                                                                    | 操作手册<br>赛舰自動扣数 |                                                                            | <b>R5</b> . | MTNet航港單一面<br>口服務平台                                    |       |
| 教商訓練                                                                                                    | 2100                                                                                                    |                |                                                                            | J           | ▶ 臺灣港樟服務網(測                                            |       |

- ※:請使用google chrome或IE11以上版本瀏覽器。
- ※:登入網頁會先顯示總公司頁面。
- ※: 輸入帳號密碼、勾選欲前往的作業港口後按送出即自動轉至各港網頁

# ≥ 網址: https://tpnet.twport.com.tw

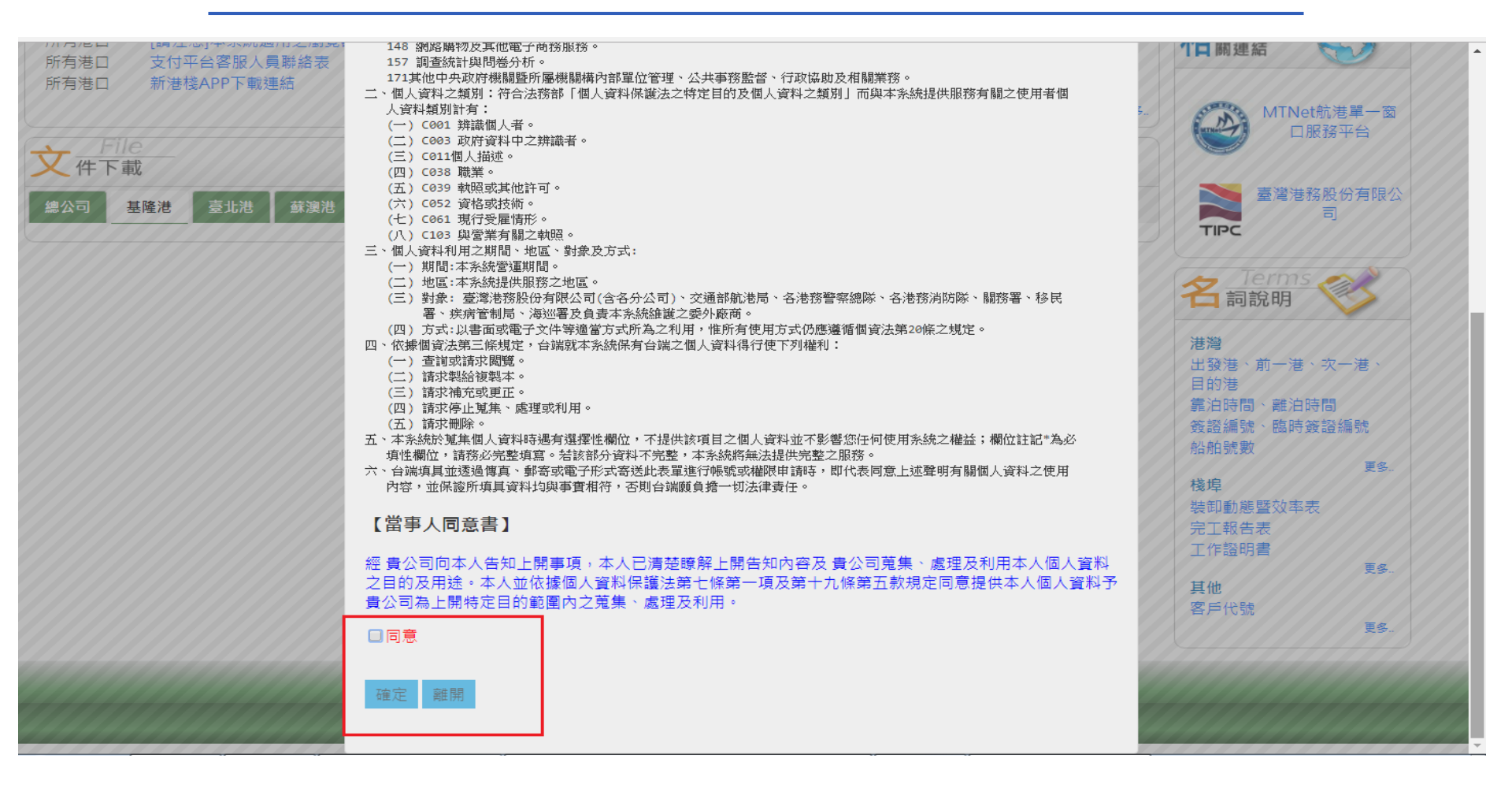

第一次登入系統會跳出個資法同意視窗,請勾選**同意**,並且按確定即可。

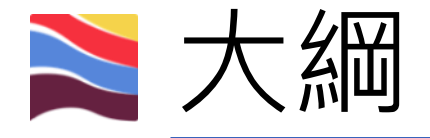

- 港灣相關表單操作方式
- 分帳作業
- 查詢功能

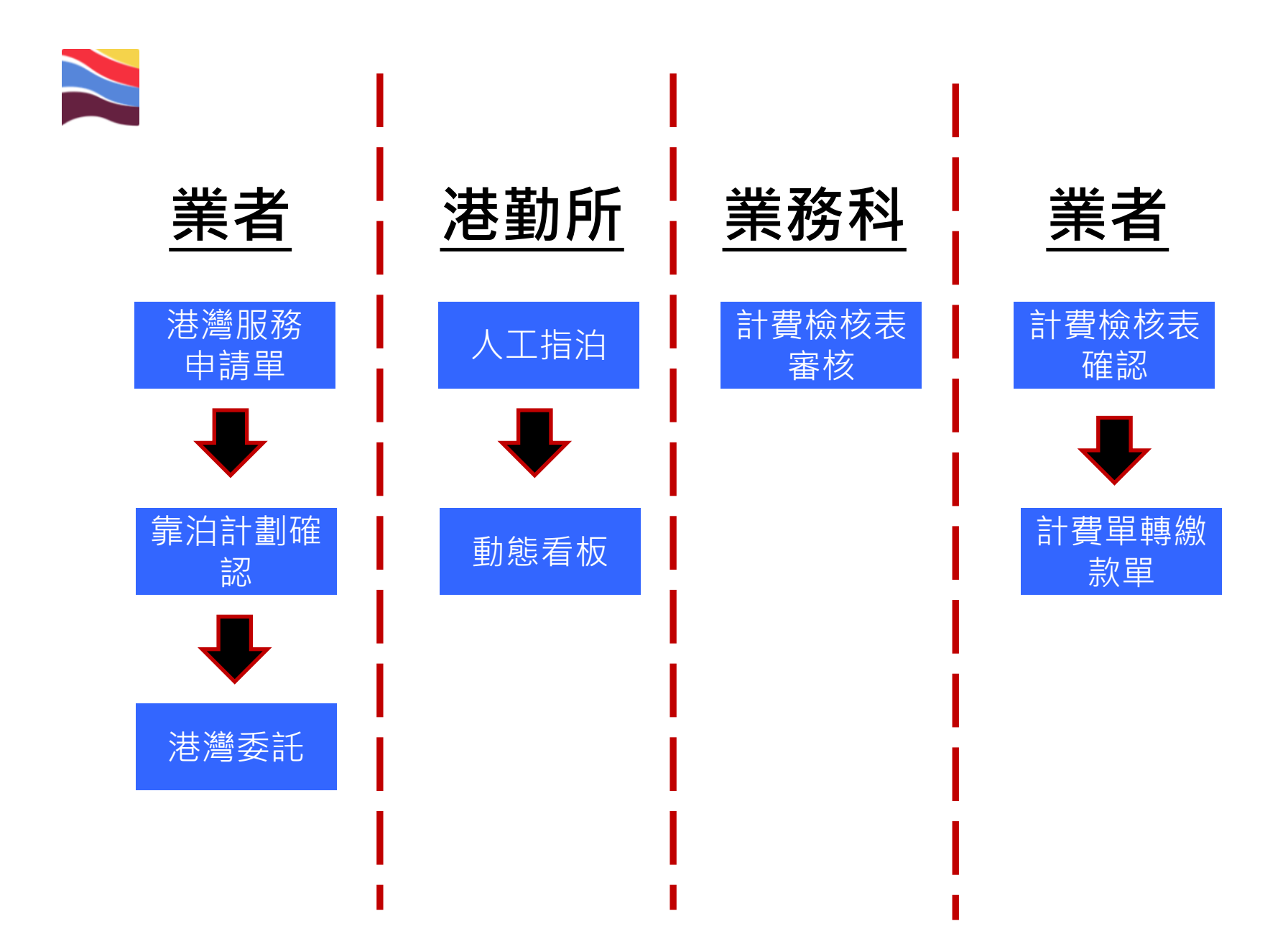

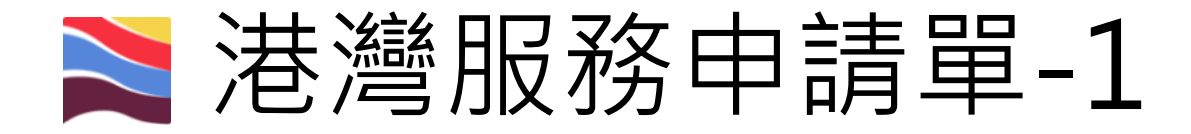

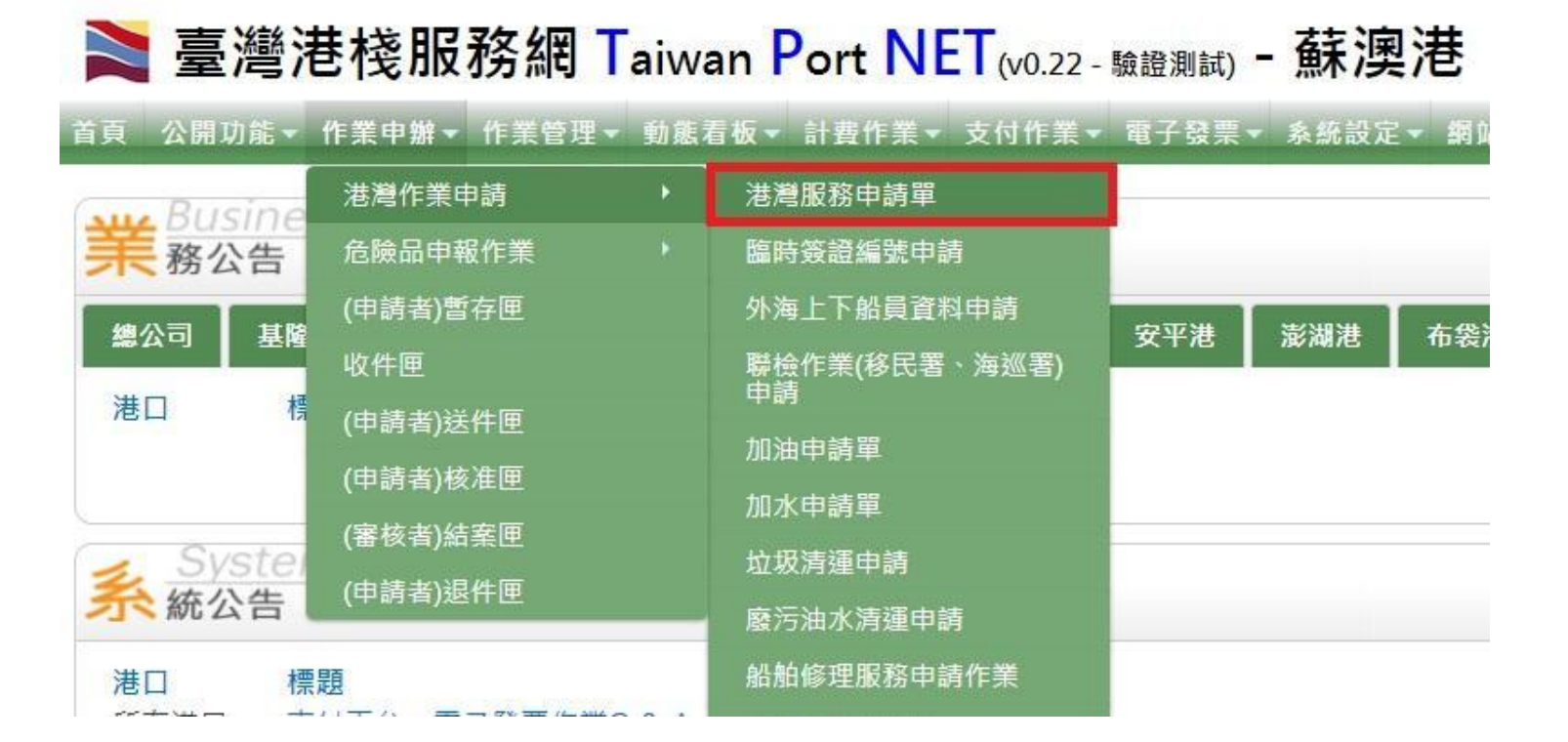

 注意:申請者即為未來的繳費者。
 登入後請依以下方式開啟港灣服務申請單 作業申請→港灣作業申請→港灣服務申請單

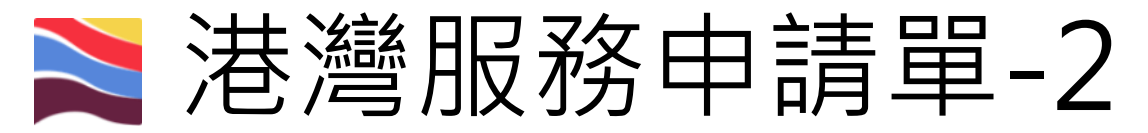

ÌNET [v0.22 - 驗證測試) - 蘇澳港

ĿМ

〔 公開功能▼ 作業申辦▼ 作業管理▼ 動態看板▼ 計費作業▼ 支付作業▼ 電子發票▼ 系統設定▼ 網站地圖───────

港灣服務申請(HOP\_B001)

| 請輸入簽證編號:<br>港口代理*<br>中文船名<br>船舶號數 | ASUO107 | ● 薄骸 Q 查割      | 剩餘可用額度:<br>英文船名<br>船東<br>計費船種<br>巴 क<br>船舶靠泊計畫 | 中請臨時簽證編號     Q 查詢船崩基本資料     元       請選擇     ▼ | 3 Q 查詢進港預報資料 Q 查詢出港預報資料 |
|-----------------------------------|---------|----------------|------------------------------------------------|-----------------------------------------------|-------------------------|
| 請選擇 ▼ ご 重新排展                      | 2       |                |                                                |                                               |                         |
| 操作                                | 作業類別    | 預定船席1<br>預定船席2 | 預定靠泊時間<br>實際靠泊時間                               | 預定離泊 日期/時間<br>實際離泊 日期/時間                      | 申請服務項目                  |
| • 輸                               | 入該船舶    | <b>泊</b> 编號後   | 按下 🔜                                           | ,系統會                                          | 自動帶出船                   |

- 輸人該船舶編號後按卜 🔽 · 系統會目動帶出船 泊相關資訊。
- 申請公司 可交易額度如為負值
   ・則應停止辦理委
   託單,即撥電話洽業務科查詢。

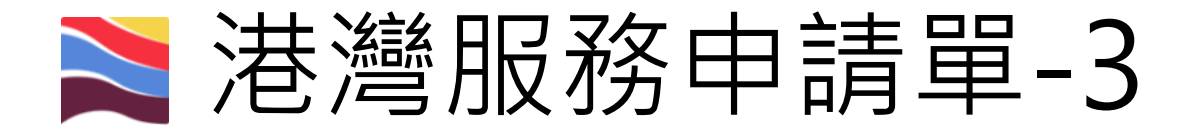

| (1)        |                |      |                             | 船舶靠泊計畫                               |                                      |                            |
|------------|----------------|------|-----------------------------|--------------------------------------|--------------------------------------|----------------------------|
| 請選擇 ▼      | +新埔業泊計畫 C 重新排序 |      |                             |                                      |                                      | $(\mathbf{D})(\mathbf{A})$ |
| 進港出港       | 操作 (2)         | 作業類別 | 預定船席1<br>預定船席2              | 預定靠泊時間<br>實際靠泊時間                     | 預定離泊 日期/時間<br>賓際離泊 日期/時間             | (3)(4)<br>Päikkäyäel       |
| 移泊<br>港外下鎖 | 17 集改          | 進港   | SUOX004X: 4號碼頭 *<br>: 請選擇 * | 2018/03/23 08:00<br>2018/03/23 09:00 | 2018/03/26 09:44                     | ◆ 淮瑞委託 ◆ 各項股務申請            |
|            | (2) 修改         | 出港   | SUOX004X: 4號碼頭 *<br>: 語濕擇 * |                                      | 2018/03/27 10:00<br>2018/03/26 09:44 | ★ 淮陽委託 ★ 各項服務申請            |

(1)有移泊行為時,需要點選後新增靠泊計劃。
(2)點選後可修改碼頭,預定靠泊時間。
(3)建立委託單(進港、出港、移泊都需要)。
(4)建立各項服務申請(Ex.加水)

輸入完畢後案存檔 港灣委託申請(HOP-B001)(尚未儲存)

| 日存宿日設定                 | 自節訊                                                                                                    |                                                                    | 申辦成功後                                         | 「尚未儲存                                                             | 」字眼會消失                                                       | Ę                                                                                                    |
|------------------------|----------------------------------------------------------------------------------------------------|--------------------------------------------------------------------|-----------------------------------------------|-------------------------------------------------------------------|--------------------------------------------------------------|----------------------------------------------------------------------------------------------------|
| 簽證                     | 循號                                                                                                    |                                                                    |                                               | 加五                                                                | <b></b>                                                      | 1                                                                                                    |
| 港自                     | 代理                                                                                                    |                                                                    |                                               | 國籍                                                                | 1                                                            | <u>}</u>                                                                                                    |
| 舟凸                     | 種                                                                                                    | 註冊<br>港湾<br>計引                                                     | 計船種:B21/散裝船<br>營船種:B21/散裝船<br>費船種:NS/一般輪      | 總噸                                                                | 43462                                                        |                                                                                                    |
| 船身                     | 全長                                                                                                    | 229                                                                | 公尺 751.12 英呎                                  | 船寛                                                                | 36.5                                                         | 公尺 119.72 英呎                                                                                                    |
| 前口                     | 吃水                                                                                                    | 12.8                                                               | 公尺 41.98 英呎                                   | 後吃水                                                               | 12.8                                                         | 公尺 41.98 英呎                                                                                                    |
| 機舵                     | 狀況                                                                                                    |                                                                    | 請選擇 ▼                                         | 横向器                                                               | 艏横向器 無                                                       | •                                                                                                    |
| 預定                     | 時間                                                                                                    | 20                                                                 | 17/12/10 08:00                                | 申請類別                                                              | 進港蘇澳港                                                        | 5 •                                                                                                    |
| 船公司自言                  | 訂航線航次                                                                                                    | 航灾                                                                 |                                               | 郵輪統包費                                                             | 在台第 <mark>0</mark><br>第一港 <b>請選</b> 指<br>第二港 <b>請選</b> 指     | 港<br>業 ▼<br>業 ▼                                                                                                    |
|                        |                                                                                                    |                                                                    |                                               | <mark>後・審核狀況講</mark><br>客査・非未審査                                   | <sup>第三港</sup> 講選<br>「一一一一一一一一一一一一一一一一一一一一一一一一一一一一一一一一一一一一   | <sup>骣,</sup><br>及帶解纜皆                                                                                                    |
| 申請項目                   |                                                                                                    |                                                                    | (1)填寫完畢(<br>顯示自動審<br>(2)船席為港<br><sup>內容</sup> | <sub>後・</sub> 審核狀況講                                               | <sup>第三港 講翻</sup><br>「確保引水、拖船」<br>。<br>後 <sup>,</sup> 系統才會顯示 | <sup>攞</sup> ▼<br>及帶解纜皆<br>審核通過。                                                                                                    |
| 申請項目<br>船席             | ▲ 自動指泊<br>靠泊目的: A2: 番<br>装卸公司::諸選<br>貨物名稱::諸選<br>告 注動原: 5100                                              |                                                                    | (1)填寫完畢<br>顯示自動審<br>(2)船席為港<br><sup>內容</sup>  | 後·審核狀況講<br>聲查·非未審查<br>動所人工指泊後                                     | 第三港 調選<br>「確保引水、拖船」<br>。<br>後,系統才會顯示                         | <sup>屢</sup> ▼<br>及帶解纜皆<br>審核通過。<br><sup>審核狀況</sup>                                                                                                    |
| 申請項目<br>船席<br>引水       | <ul> <li>▲ 自動指泊</li> <li></li></ul>                                                                       | r貸<br>揮<br>揮<br>×006X:6號碼頭<br>入 Q 查詢免強制<br>( 申請免引水者著               | (1)填寫完畢<br>顯示自動審<br>(2)船席為港<br><sub>內容</sub>  | <mark>後,審核狀況講<br/>聲查,非未審查<br/>動所人工指泊後</mark><br><sub>貨物數量</sub> □ | 第三港 調選<br>「確保引水、拖船」<br>。<br>後,系統才會顯示                         | 屢▼ 及帶解纜皆 審核通過。 審核狀況 ★ ★ |
| 申請項目<br>船席<br>引水<br>拖船 | ▲ 自動指泊<br>靠泊目的: A2: 6<br>裝印公司::請擱<br>貨物名稱::請擱<br>靠泊船席: SUO<br>□ 需要引水人<br>0<br>船長姓名<br>把船艘數<br>0<br>□ 港外拖船 | D貸<br>揮<br>揮<br>K006X:6號碼頭<br>人 Q 查詢免強級<br>人 Q 查詢先強級<br>Q 查詢拖船調派原則 | (1)填寫完畢<br>顯示自動著<br>(2)船席為港<br><sub>內容</sub>  | <mark>後,審核狀況講<br/>聲查,非未審查<br/>動所人工指泊後</mark><br><sup>貨物數量</sup> □ | 第三港 調選<br>「確保引水、拖船」<br>。<br>後,系統才會顯示                         | ▲                                                                                                    |

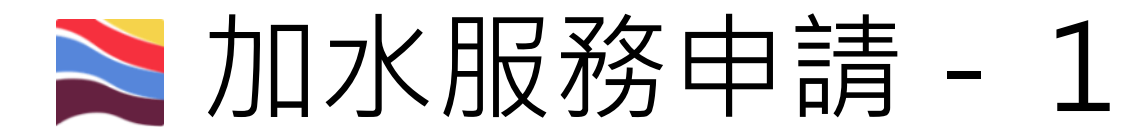

|              |                 |                |          | 船舶靠泊計畫           |                          |                                      |
|--------------|-----------------|----------------|----------|------------------|--------------------------|--------------------------------------|
| 請選擇 ▼ + 新増部泊 | 計畫 2 重新排序       |                |          |                  |                          |                                      |
| 操作           | 作黨類別            | 預定船席1<br>預定船席2 |          | 預定靠泊時間<br>賓際靠泊時間 | 預定離泊 日期/時間<br>賓際離泊 日期/時間 | 申請服務項目                               |
| ☑ 修改         |                 | SUOX006X: 6號碼頭 | v        | 2017/12/10 08:00 |                          | + 港灣委託 + 各項服務申請                      |
|              | 進港              |                | ¥        |                  |                          | <u>加水作美申請 (審単) (SUOHB1070000298)</u> |
| 13 修改        |                 | SUOX006X: 6號碼頭 | 3        |                  | 2017/12/13 08:00         | + 港灣委託 + 各項服務申請                      |
|              | 出港              | : 請選擇          | ×        |                  |                          |                                      |
|              | 新增服務項           | (目             |          | 服務译              | "攬者/申請單                  |                                      |
|              | Q.海巡署 · 移民      | <b>署派</b> 檢    |          |                  |                          |                                      |
|              | Q外海上下的          |                |          |                  |                          |                                      |
|              | Q 日用量服<br>Q 加油服 |                | T目日      | 服務由請點            | <b>羿後,可</b> 谁            | 行加水由善作举。                             |
|              | Q加水服            |                |          |                  |                          |                                      |
|              | Q 垃圾清           | · 若多           | ,<br>次加7 | 水・請依上            | 述方式再點                    | 選一張。                                 |
|              | Q 廢汗油           | <u>*</u>       |          |                  |                          |                                      |
|              | <b>Q 脐舶修</b> 理  | Ŧ              |          |                  |                          |                                      |

Q. 危險品散貨申報
 Q. 港内船代交接

内船代交接

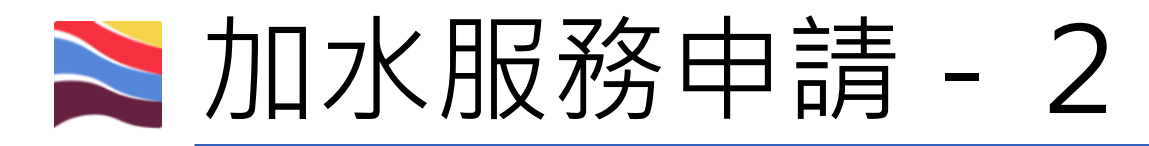

## 加水申請作業(HOP\_C003)

| 審查人員:<br>實際作業完成時間:   | 開始時間: 結束時間:              | 審查時間:<br>實際噸數: | Cup                        |
|----------------------|--------------------------|----------------|----------------------------|
| □ = = ·<br>預定作業時間: * |                          | 業者取淡申誌:        |                            |
| 去案查·                 |                          |                |                            |
| 備註:                  |                          |                |                            |
| 申請作業時間:*             |                          | 加水種類: *        | ● 碼頭加水 ◎ 給水船加水             |
| 3請內容:<br>加水業者:*      | 202408: [測試用]宜碼裝卸設份有限公 - | 預定加水噸數:*       |                            |
| 作業地點:                | SUOX006X: 6號碼頤 *         |                |                            |
| IMO :                | 111111                   | 停靠船席:          | SUOX006X                   |
| 船名:                  |                          | 英文船名:          |                            |
| 港口代理:                |                          | 港口代理電話:        |                            |
| 所屬公司:                |                          |                |                            |
| 船舶簽證編號:*             | 101101000000510 Q 査約     | 船舶靠泊計畫:*       | 進港 SUOX006X 12/10 08:00~ ▼ |
| 中請単編弧:               |                          | 申請日期:          |                            |

 填入加水業者、噸數、申請作業時間、加水種類後,點選 提送

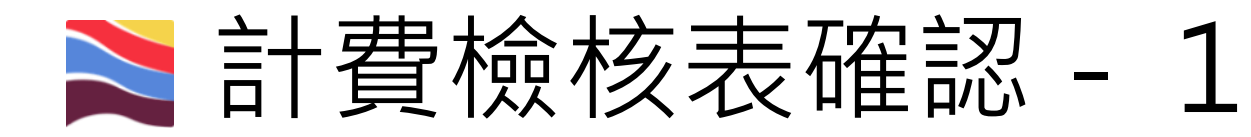

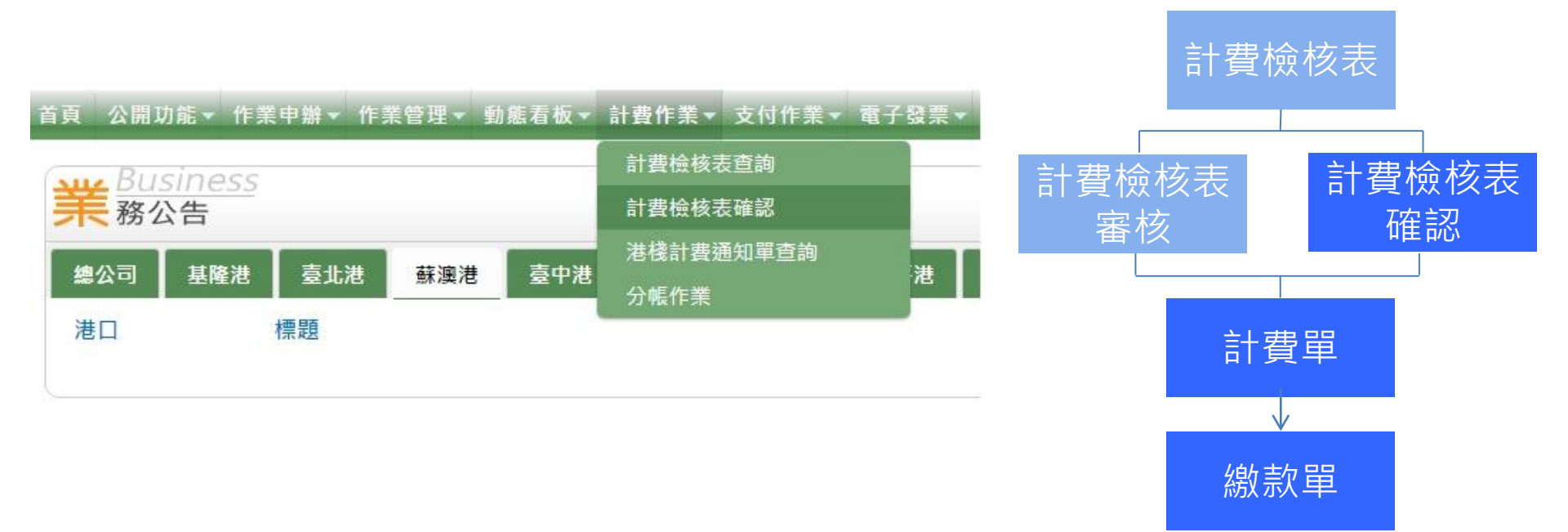

 待船泊出港後隔1日凌晨,系統會自動進行批次計費產生檢核表,待業務科計費檢 核表審核完成後,港代業者可進入計費檢 核表確認畫面,確認計費內容。

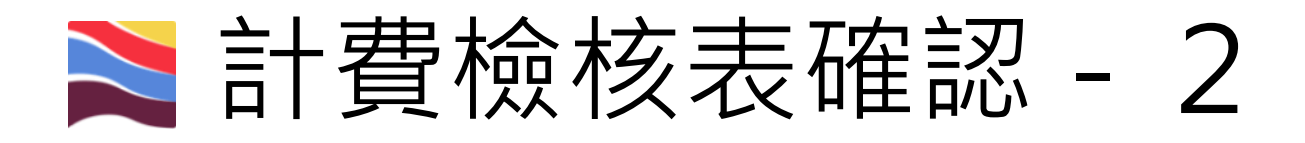

#### 計費檢核表確認(BIL\_B007)

| 週用港口    | 新点港▼                                                                                                    |                               |  |
|---------|----------------------------------------------------------------------------------------------------|-------------------------------|--|
| 客戶名稱    | 股份有限公司                                                                                                    | 船簽編號                          |  |
| 計費檢核表編號 |                                                                                                    | 委託單號                          |  |
| 計費日期    | 2017/04/16 ~                                                                                                    |                               |  |
| 費用類別    | <ul> <li>● 港灣</li> <li>● 一般棧埠-敷雜貨裝卸</li> <li>● 負櫃棧埠</li> <li>● 負櫃棧埠</li> <li>● 國際及兩岸客船棧埠</li> <li>● 其它(含一般業務</li> </ul> | ● 一般棧埠-倉儲<br>計費及港灣管理費) ● 自營櫃場 |  |
| 狀態      | ◎ 已計費 🗹 已審核未確認 💷 未審核                                                                                                    |                               |  |
| 分帳狀態    | ◎ 手動分帳中 ◎ 分帳作廢                                                                                                    |                               |  |

|   | ✔ 確認通過              |      |              |      |        | 言十多     | 費檢核表  |      |      |       |       |           |
|---|---------------------|------|--------------|------|--------|---------|-------|------|------|-------|-------|-----------|
|   | *1 == 14 if = 160 p | 船簽編號 | +1 30 99 9.L | 客戶代號 |        | ACE TO: | 應收款   | 應補款  | 應退款  | AT 48 | 港公司審核 | +1 mun #5 |
| 0 | 計實懷核衣繩號             | 船舶號數 | 計費単弧         | 客戶名稱 | 計費懷核日期 | 親型      | 應收款稅額 | 應補款稅 | 應退款稅 | 百柷董朝  | 客戶確認  | 計費狀態      |

《第一頁 《上一頁 下一頁》 最末頁》

 可輸入船舶簽證編號或選擇計費日期查詢 計費檢核表。

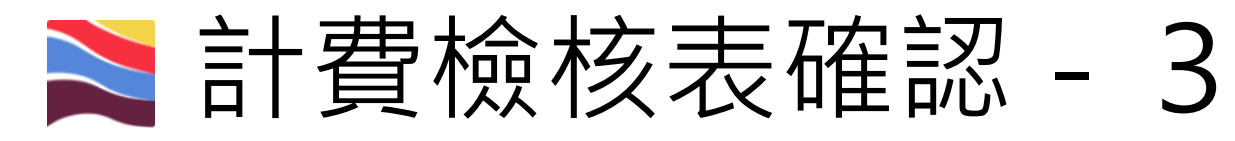

| E | →列印 🗸 確認               | 通過 🖌 🛩 確認不通 | <u>اه</u>   | 計費    | 檢核表列表             |      |         |      |      |           |       |              |
|---|------------------------|-------------|-------------|-------|-------------------|------|---------|------|------|-----------|-------|--------------|
|   | \$1 30 4A 47 30 46 7.6 | 船簽編號        | *1 32 00 54 | 客戶代號  | \$1 #\$46.45 D #9 | 費用類別 | 應收金額    | 應補款  | 應退款  | A 50 A 55 | 港公司審核 | *1 39 U.D 09 |
|   | 計費做依衣編號                | 船舶號數        | 訂發早號        | 客戶名稱  | 訂算做核口期            | 艙單號碼 | 應收款稅額   | 應補款稅 | 應退款稅 | 百代亚祖      | 客戶確認  | 計算状態         |
|   | SUOCH10700030          |             |             |       | 2010/04/12 14:40  | 港灣   | 77,483  | 0    | 0    | 01 257    | Y     |              |
| - | 300CH10700020          | 101007      |             |       | 2018/04/12 14:49  |      | 3,874   | 0    | 0    | 01,557    |       |              |
| - | SUOCH10700031          |             |             |       | 2010/04/12 14:40  | 港灣   | 104,813 | 0    | 0    | 110.054   | Y     |              |
|   | 300CH10700021          | 1.01007     |             | ····· | 2018/04/12 14:49  |      | 5,241   | 0    | 0    | 110,054   |       |              |

《第一頁 《上一頁 1 下一頁》 最末頁》 1 前往》

|         | 費用別          |       | 計費船種 | 假/夜 | 碼頭      | 22.00  |
|---------|--------------|-------|------|-----|---------|--------|
| 1       | 一般輪碼頭碇泊費     |       | 一般輪  |     | 6號碼頭    | 70,856 |
| 2       | 垃圾清理費        |       | 一般輪  | Н   | 6號碼頭    | 717    |
| 3       | 垃圾清理         | 责     | 一般論  |     | 6号虎石馬豆頁 | 1,656  |
| 4       | <b>授工費(帶</b> | 續)    | 一般輪  | н   | 6號碼頭    | 2,215  |
| 5       | 續工費(解        | (頬)   | 一般輪  |     | 6號碼頭    | 1,122  |
| 6       | 帶續車設備書       | 8(帶續) | 一般輪  | Н   | 6號碼頭    | 917    |
| 應收金額    | 77,483       | 備註:   |      |     |         |        |
| 應退補金額   | 0            |       |      |     |         |        |
| 營業稅(參考) | 3,874        |       |      |     |         |        |
| 合計應約細額  | 81,357       |       |      |     |         |        |

- 若有誤,則點選<mark>資料有誤</mark>,做退回。

≥計費檢核表確認 - 4

| 4 | 🔿 ङ्ग्राहा 🗸 र | ¥記通過 🗸 確認不夠 | 題過          | 計費                                     | 檢核表列表            |      |                       |      |      |           |       |              |
|---|----------------|-------------|-------------|----------------------------------------|------------------|------|-----------------------|------|------|-----------|-------|--------------|
| 0 |                | 船簽編號        | ±1 ## 89 9# | 客戶代號                                   | 計畫校校口期           | 費用類別 | 應收金額                  | 應補款  | 應退款  | A 10 A 10 | 港公司審核 | ±1.300 44.05 |
|   | 計算做依衣編5        | 船舶號數        | 訂資早號        | 客戶名稱                                   | 計算做核口期           | 艙單號碼 | 應收款稅額                 | 應補款稅 | 應退款稅 | 宫柷亚祖      | 客戶確認  | 計算状態         |
| - | SUOCH107000    |             |             | E 20007.0                              | 2010/04/12 14:40 | 港灣   | 77, <mark>4</mark> 83 | 0    | 0    | 01.257    | Y     |              |
| 2 | 300CH107000    |             |             | 2014 1 mg 1 m +1 74 /0 -max /0 -fam 11 | 2018/04/12 14:49 |      | 3,874                 | 0    | 0    | 01,357    |       |              |
|   | SUOCH107000    |             |             | - 200675                               | 2010/04/12 14:40 | 港灣   | 104,813               | 0    | 0    | 110.054   | Y     |              |
|   | 300CH107000    | ×           |             | • • • • • • • • • • • • • • • • • • •  | 2016/04/12 14:49 |      | 5,241                 | 0    | 0    | 110,054   |       |              |

|      | 壯次確認不通過 |                           | × | 1111 | 10   |
|------|---------|---------------------------|---|------|------|
| ~    | 錯誤原因:   | <b></b>                   |   |      |      |
| 船袭   |         | 計費錯誤(含繳費期限錯誤)             |   | 應退款  | 今份   |
| 府沿舟白 |         | 計量錯誤(含作業記錄錯誤)<br>計費檢核其它錯誤 |   | 應退款稅 | 中心   |
| UO10 | 原因說明:   |                           |   | 0    | 01 3 |
| V01  |         |                           |   | 0    | 01,0 |
| UO10 |         | 🗸 確定 💻 取消                 |   | 0    | 110  |
| V01  |         |                           |   | 0    | 110, |

- 系統提供批次確認通過或批次不通過。
- 一艘船會自動產生2張計費檢核,若有誤請**一併退回**

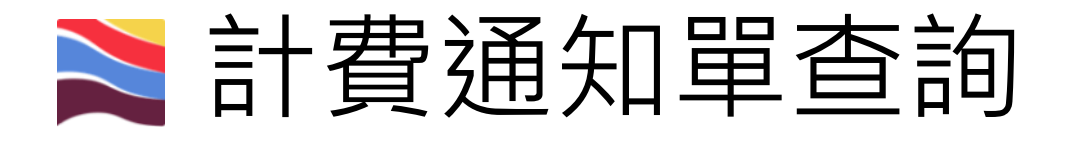

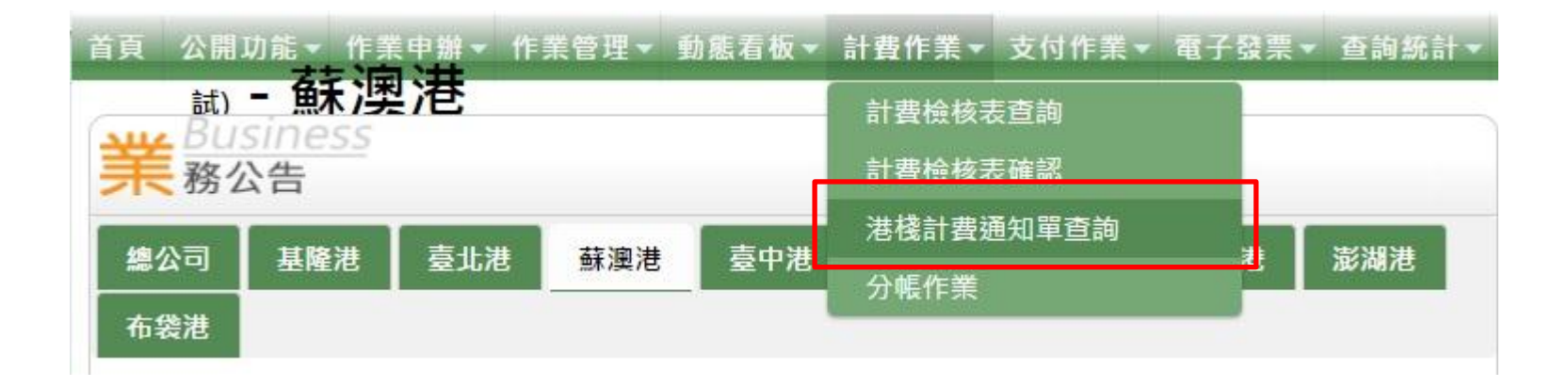

# • 由此處查詢計費單據號碼。

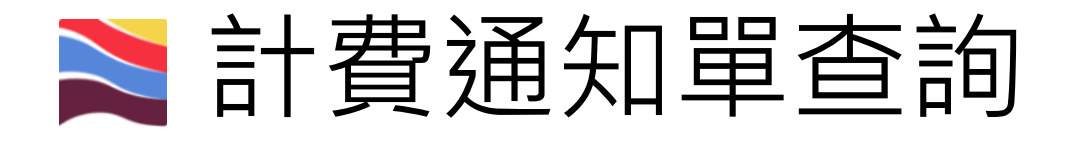

# 港棧計費通知單查詢(BIL\_B011)

| 客戶代號               | *******股份有限公司                                                                              |                                | 1                 |                     |
|--------------------|--------------------------------------------------------------------------------------------|--------------------------------|-------------------|---------------------|
| 計費單號<br>計費檢核單<br>號 |                                                                                            | 委託單號<br>船舶簽證編號                 |                   |                     |
| 計費日期               | 2017/05/15                                                                                 | ~                              |                   |                     |
| 計費類別               | <ul> <li>✓ 港灣</li> <li>✓ 一般棧埠-勘</li> <li>✓ 貨櫃棧埠</li> <li>✓ 國際及降</li> <li>✓ 自營櫃場</li> </ul> | ·雜貨裝卸 ☑ 一般棧埠-<br>兩岸客船棧埠 ☑ 其它(き | -管道裝卸 ☑<br>含一般業務計 | 一般棧埠-倉儲<br>費及港灣管理費) |
| 狀能                 | ☑ 正常 ☑ 立帳失敗 ☑                                                                              | 未繳作廢 ◙ 差補 ◙ :                  | 全部折讓 🗷            | 已繳作廢 🗹 專案           |

輸入查詢條件,即可找到符合該查詢條件
 之計費通知單。

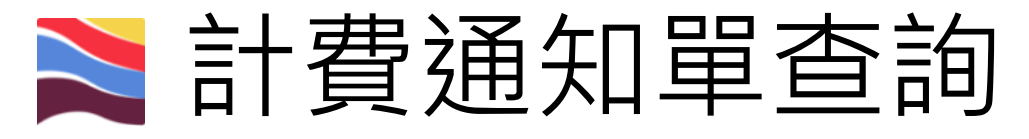

## 臺灣港務股份有限公司-基隆港務分公司 港灣 業務計費通知單

| 計費客月     | ≤ Z00676   |                  | 計費單號 SUOBH10700335                                |
|----------|------------|------------------|---------------------------------------------------|
|          | 宜蘭縣蘇澳鎮: ** | ****             | 計費日期 2018/04/12<br>計費次數 1                         |
|          |            |                  | 預計繳費期<br>2018/05/27<br>限                          |
|          | [測試用] **** | 1股份有限公司          | 應繳金額 *****<br>₩₩₩₩₩₩₩₩₩₩₩₩₩₩₩₩₩₩<br>SUOBH10700335 |
| 港口       | 蘇澳港        | 船簽編號 ********    | ** 服務起迄<br>2018/04/08 09:09 ~<br>2018/04/10 21:19 |
| 船舶號<br>數 | 014341     | 船舶種類 水泥專用船       | 船舶名稱 TAHO 達和                                      |
| 船舶噸<br>數 | 9037.00 噸  | 船舶長度 130.00 公尺   | 船東 **********                                     |
| 航線類<br>別 |            | <b>計費航線</b> 國內航線 | 運送業者 **********                                   |
| 原申請      |            | 原計費單<br>號        |                                                   |

確認上方資料及下方計費明細無誤後,計
 下計費單號進行計費單轉繳款單作業。

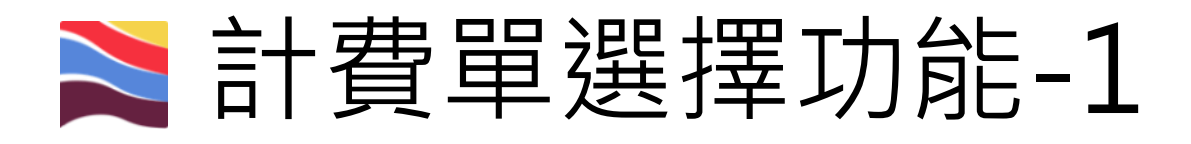

#### 首頁 公開功能▼ 作業申辦▼ 作業管理▼ 動態看板▼ 計費作業▼ 支付作業▼ 電子發票▼ 查詢統計▼ 系統設定▼ 網站地圖 計費單選擇功能 Aug Business **末**務公告 計費單審核功能 計費單支付作業 臺北港 布袋港 基隆港 臺中港 花蓮港 總公司 蘇澳港 計費單轉繳款單作業 標題 港口 繳敦單條碼臨櫃確收 買受人資料維護 計費單查詢功能 System .

## Ì 臺灣港棧服務網 Taiwan Port NET (v0.22 - 驗證測試) - 蘇澳港

頁 公開功能▼ 作業申辦▼ 作業管理▼ 動態看板▼ 計費作業▼ 支付作業▼ 電子發票▼ 系統設定▼ 網站地圖

|                               |                                    |                          |              | ļ     | 計費單選擇功能<br>計費單支付作調                                               | 淮<br>筙                        | .PY_/                                       | A002)           |                            |                     |               |                            |
|-------------------------------|------------------------------------|--------------------------|--------------|-------|------------------------------------------------------------------|-------------------------------|---------------------------------------------|-----------------|----------------------------|---------------------|---------------|----------------------------|
| 公司<br>費用<br>計費單<br>繳款其<br>中文額 | 別<br>別<br>日<br>単號<br>月限<br>自<br>日名 | 00 港務公司 ▼<br>誘導費用<br>/ 到 | •<br>]<br>]  |       | 買受人資料維結<br>計費單查詢功績<br>繳款單查詢功績<br>計費單自動扣<br>支付相關查詢                | 僕<br>龍<br>許<br>款日設定<br>▶<br>英 | <sup>5</sup> 名稱<br>人名稱<br>[日期<br>[代碼<br>文船名 | 自<br>自<br>[     | _/_/到/<br>到                | Q                   |               |                            |
| 簽證維排序權                        | 簽證編號<br>排序欄位 計費單號▼                 |                          |              |       |                                                                  | 託編號<br>序方式                    | 由小至大 ▼<br>Q 査請                              |                 |                            | Q查詢                 | 清除            |                            |
|                               |                                    |                          |              |       |                                                                  | 臨櫃繳款<br>電子支付                  | -未稅金額<br>-未稅金額                              | 頁:<br>頁:\$0元,預f | ,預估稅金:\$ ラ<br>古稅金:\$0元,合計總 | 元,合計總額:\$<br>額:\$0元 | 8 /元 臨櫃<br>電子 | 繳款 <b>Э</b><br>支付 <b>Э</b> |
|                               |                                    | 付款方式全選:                  | •            | 發票開立方 | 式全選:                                                             | ▼ 買受人名科                       | 再全選:                                        |                 |                            | •                   | ✔ 修改確認        | ★ 取消                       |
| □選取                           | 計費單<br><u>SUOBH107</u>             | t 費用別                    | 臨櫃繳款<br>電子支付 | 計費日期  | <ul> <li>繳</li> <li>逐張</li> <li>合併</li> <li>2 2019/07</li> </ul> | 付款方 臨櫃繳調                      | i式 發<br>读▼                                  | 雲開立方式<br>逐張▼    |                            | 買受人名稱               | ··            | 備註                         |

- (1)費用別請選擇(H港灣費用或HZ代收轉付港灣)
- (2)計費單選擇並打勾(可單選一張或多張)。
- (3)選擇付款方式(臨櫃繳款或是電子支付)、發票開立方式(逐張或是單張)及選擇買受人後, 點選修改確認。
- (4)確認資料無誤後,依(3)付款方式點選臨櫃繳款或是電子支付後,進入繳款單列印作

歡迎登入!

# 計費單選擇功能-3 <sup>臨櫃繳款單列印功能 (EPY\_A006)</sup>

| 公司別  | A000 港務公司 ▼ | 客戶名稱  |                   |
|------|-------------|-------|-------------------|
| 費用別  | 日 港灣費用 ▼    | 買受人名稱 | Q                 |
| 計費單號 |             | 計費日期  | 自 到               |
| 繳款期限 | 自 到         | 碼頭代碼  | 自到                |
| 中文船名 |             | 英文船名  |                   |
| 簽證編號 |             | 委託編號  |                   |
| 排序欄位 | 計費單號 ▼      | 排序方式  | 由小至大▼             |
|      |             |       | 🔍 查詢 🛛 / _ / _ 清除 |

· 脑槽幽封,末治全類· \*\*\*\* , 葫估治全· \*\*\* 〒, 今計總類· \*\*\* 〒

| 4. |       |               | <u>.</u> | LUR ILL IN AV | AND THE RAY | 101H V   |        |       | 5     | _   |
|----|-------|---------------|----------|---------------|-------------|----------|--------|-------|-------|-----|
|    | 請選擇本次 | 2欲繳款的計費單! !   |          |               |             |          |        |       | 📩 確   | 定列印 |
|    | □選取   | 計費單號          | 費用別      | 合計            | 計費日期        | 繳款期限     | 發票開立方式 | 買受人名稱 | 買受人統編 | 備註  |
|    |       | SUOBH10700004 | 港灣費用     | ****          | 20180413    | 20180528 | 逐張     |       |       |     |

## 繳款單明細資料 (EPY\_D001)

| □選取 | 計費單號          | 費用別  | 合計   | 計費日期                    | 繳款期限     | 發票開立方式 | 買受人名稱 | 買受人統編 | 備註 |
|-----|---------------|------|------|-------------------------|----------|--------|-------|-------|----|
|     | SUOBH10700004 | 港灣費用 | **** | 201804 <mark>1</mark> 3 | 20180528 | 逐張     |       |       |    |

## 繳款單號: PSUO201804000002 **詰確認應付總額正確後,按下「確定列印」,列印繳款單!**

| 172  | 21<br> |                  |       |      | 4                        |      | * * * * | <u>ጥ ጥ <b>ጥ</b> ጥ</u> |      |         |       |
|------|--------|------------------|-------|------|--------------------------|------|---------|-----------------------|------|---------|-------|
| <br> |        |                  |       | 0    | k                        | **** | ****    | ****                  | 0    | * * * * |       |
|      | 繳款人名稱  |                  | 繳款人統編 | 收據金額 | 發票決                      | 未稅額  | 稅額合計    | 小計                    | 暫收抵扣 | 應付總額    | 暫收款抵扣 |
| 應稅發票 |        | france (r. 1946) | ÷:    |      |                          | **** |         | 0                     | **** | * * * * |       |
| 單據別  | 買受人統編  | 買受人名稱            |       |      | 買受人統編 買受人名稱 計費單未稅合計 預收抵扣 |      | 日 抵扣    | ]後未稅金額                | 營業稅額 | 預收款抵扣   |       |

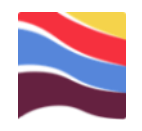

# 查詢功能

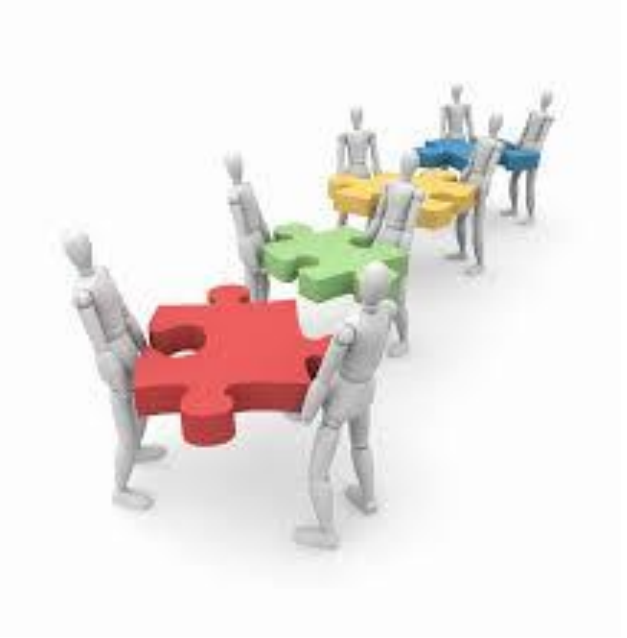

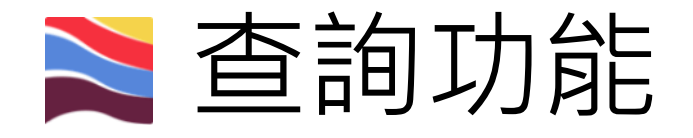

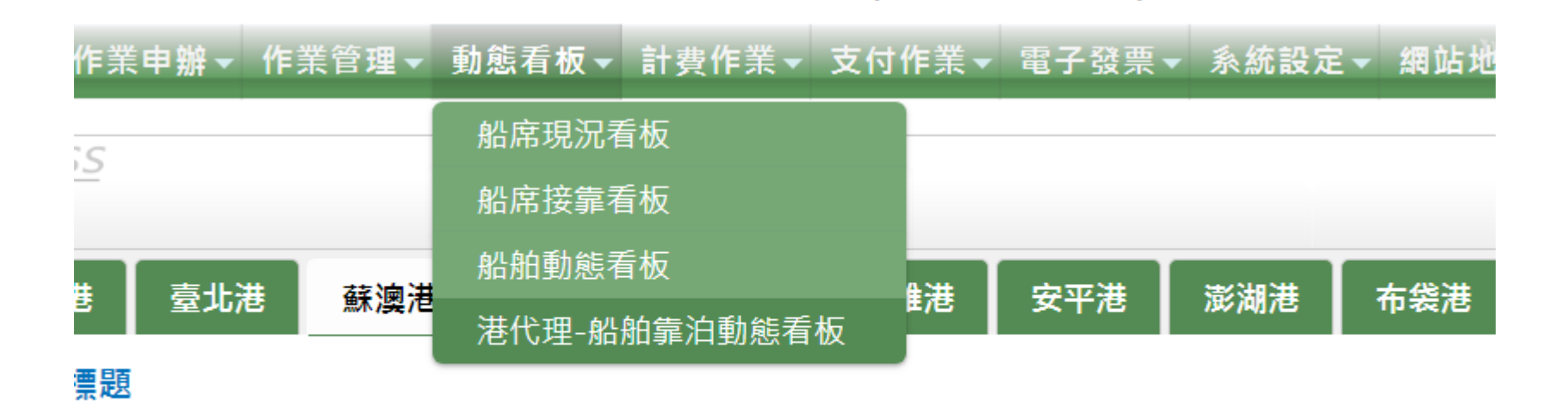

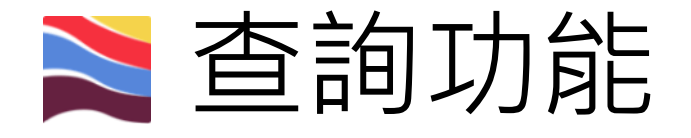

### 港代理-船舶(靠泊)動態看板 (IFA\_A040)

| 美日期                            | 2018/4/17 ~ 2                                            | 018/4/17        | 呼號      |         |                | 中/英文船名         |                           |                |               |
|--------------------------------|----------------------------------------------------------|-----------------|---------|---------|----------------|----------------|---------------------------|----------------|---------------|
| 登編號                            | ASUO107                                                  | ]請輸入完整編號(13碼)   | 審核狀態    | 不限 ▼    |                | 港代理            |                           |                |               |
| 態 [全部]                         | 進港 出港                                                    | 移泊 全部           |         | 排序方式:   | 請選擇 ▼          | 遞增 ▼           |                           |                | Q 查詢 🥒 預設查詢   |
|                                |                                                          |                 |         |         |                | Ĩ              | <b>資料更新時間: 2018/04/17</b> | 16:47:26 ④ 船舶目 | 前位置圖 🕑 設定顯示欄位 |
| 航行狀態                           |                                                          | 船舶簽證編號          | 中文      | 沿名      | 船隻掛號           | 靠泊地名稱          | 總噸位                       | 前一港            | 船務代理簡稱        |
| 最新動態時間                         |                                                          | 申請單編號           | 英文船名    |         | 航線             | 預報貨物名稱         | 船舶種類                      | 次一港            | 船務代理代號        |
| 出港                             | L <mark>港 ASUO107000150</mark> 海                         |                 | Ē       | 079591  | 7號碼頭(SUOX007X) | 22,385         | RUVYP                     |                |               |
| 結案(出港20浬)<br>(18/04/15 19:42   | 出港20浬)<br>4/15 19:42) OCEAN                              |                 | OCEAN F | ORTUNE  |                |                | 散裝船                       | TWTXG          | Z00680        |
| 進港                             |                                                          | ASUO107000152   | 南方法     | 天使      | 079592         | 9號碼頭(SUOX009X) | 2,956                     | JPISM          |               |
| 停靠碼頭(船席)完成<br>(18/04/17 08:45) |                                                          | SUOH01070004302 | SOUTHER | N ANGEL |                |                | 雜貨船                       | JPISM          | Z00042        |
| 預報(進港)                         |                                                          | ASUO107000155   | 豐福      | 2號      |                | 1號碼頭(SUOX001X) | 176                       | TWKHH          |               |
| 申請單建立<br>(18/04/12 08:49       | 申請單建立<br>(18/04/12 08:49) <u>SUOH01070004444</u> FENG FU |                 | J NO.2  |         |                | 受泥船            | TWKHH                     | Z00042         |               |
| 預報(進港)                         |                                                          | ASUO107000156   | 祐力      | 6號      |                | 1號碼頭(SUOX001X) | 850                       | TWKHH          |               |
| 申請單建立<br>/10/04/10:00-E4       | :1)                                                      | SUOH01070004445 | YULII   | NO.6    |                |                | 工作駁船                      | TWKHH          | Z00042        |

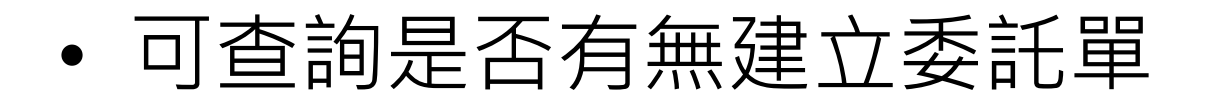